# **200ADM-P Relay Test System** with Phase Shift & USB Data Storage

# Main Output

four outputs with four independent

## **Auxiliary Metering**

| AC and DC v | oltage and current up to 300V and 10A.         |
|-------------|------------------------------------------------|
| DC:         | Volts/Amps DC average & RMS ripple             |
| AC:         | Volts/Amps AC RMS, frequency & phase angle     |
| Power:      | VA, W and power factor                         |
| Impedance:  | Z, X & phase angle                             |
| CT ratio:   | Ratio relative to 1A & 5A CT and phase angle   |
| Harmonic:   | Harmonics & THD on the main output & aux input |

# AC Output with Phase Shift

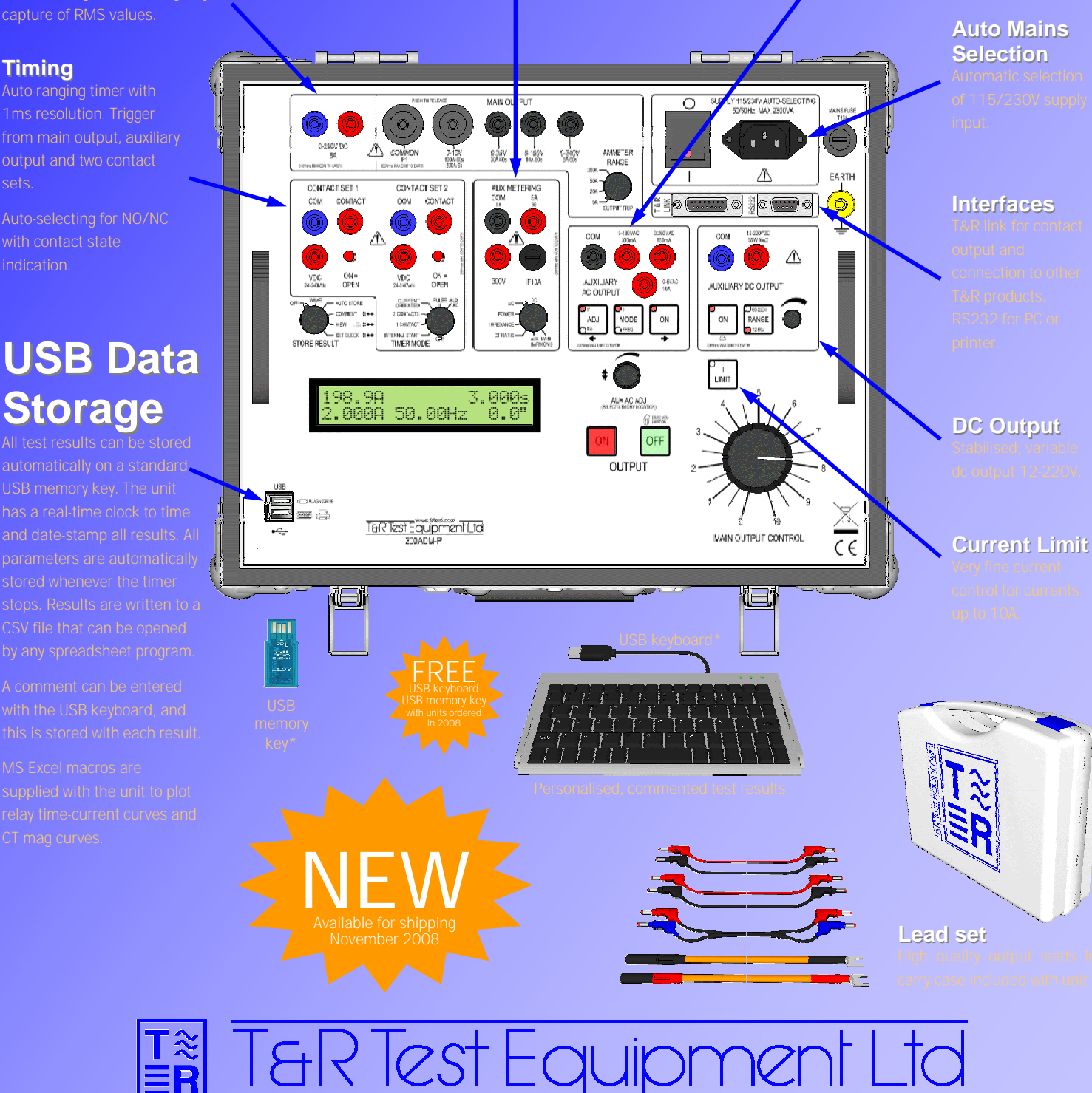

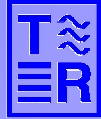

www.trtest.com

# **Example Applications**

### Overcurrent relay with result storage

Testing an overcurrent relay with a 200ADM-P is simple, complete with logging of results and plotting the curve on a PC.

Connect the relay coil to the main output, contact set 1 and the dc supply if required. To log the results, insert a USB key and plug in the keyboard.

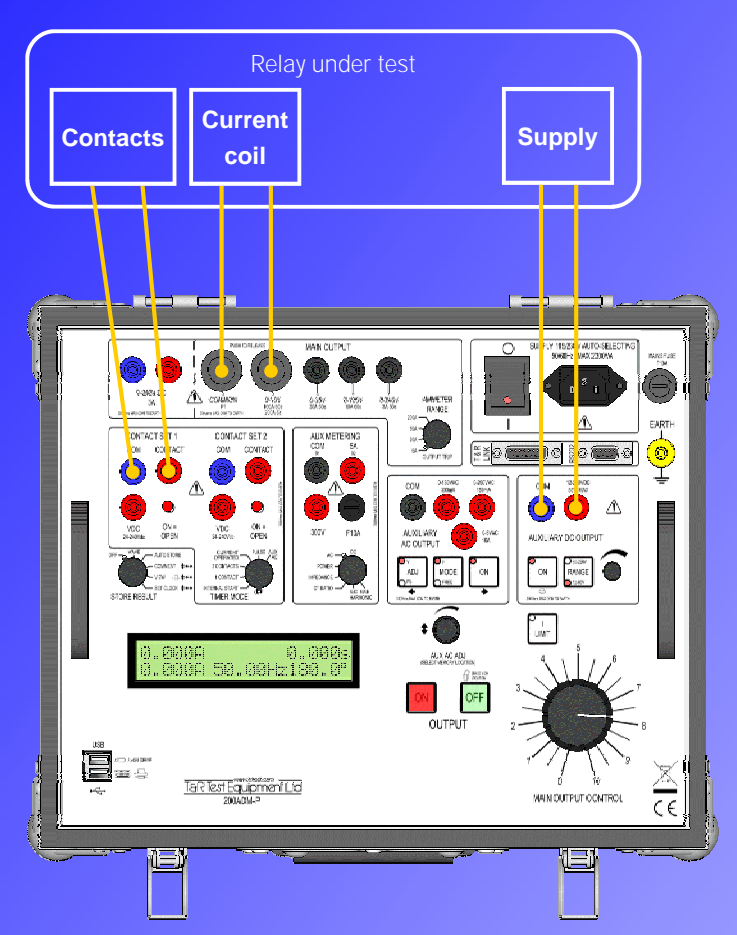

Set the Store Result switch to Comment, and type in a comment to add to all results. Set the switch to Auto-Store.

Switch the timer off and set the required current. If testing a digital relay select current limit mode to give fine current control. Switch the timer to Internal Start and then switch the output on. The timer will stop when the relay trips, and the trip time will be recorded to the USB key with the test current, time, date and your comment. Repeat for other points on the relay curve as required.

After testing, plug the USB memory key into your PC. You'll find a folder called TRTEST on the key with your results in a sub-folder named with the test date. Your results file is named with the time of the test. Open the file in Excel (or any other spreadsheet). If you're using Excel, run the macro supplied with the unit to plot the curve (see right). Overcurrent relay curve plotted in MS Excel

| 1  | А        | В          | С      | D     | E     | F     | G     | н       | 1              | J                  |  |
|----|----------|------------|--------|-------|-------|-------|-------|---------|----------------|--------------------|--|
| 1  | 200ADM-F | V0.00      | C00    | P1    | A1    |       |       |         |                |                    |  |
| 2  | Time     | Date       | Main A | Timer | Aux A | Aux V | Phase | Freq Hz | Aux Range      | Comment            |  |
| 3  | 12:40:03 | 12/09/2008 | 1.51   | 17.39 | 0     | 0     | 0     | 0       | 5              | MCGG21 Overcurrent |  |
| 4  | 12:40:34 | 12/09/2008 | 1.98   | 10.47 | 0     | 0     | 0     | 0       | 5              | MCGG21 Overcurrent |  |
| 5  | 12:40:54 | 12/09/2008 | 3.04   | 6.312 | 0     | 0     | 0     | 0       | 5              | MCGG21 Overcurrent |  |
| 6  | 12:41:09 | 12/09/2008 | 4.01   | 5.02  | 0     | 0     | 0     | 0       | 5              | MCGG21 Overcurrent |  |
| 7  | 12:41:21 | 12/09/2008 | 5.1    | 4.269 | 0     | 0     | 0     | 0       | <sup>0</sup> 5 | MCGG21 Overcurrent |  |
| 8  | 12:41:32 | 12/09/2008 | 6.02   | 3.869 | 0     | 0     | 0     | 0       | 5              | MCGG21 Overcurrent |  |
| 9  | 12:41:45 | 12/09/2008 | 7.01   | 3.52  | 0     | 0     | 0     | 0       | 5              | MCGG21 Overcurrent |  |
| 10 | 12:41:55 | 12/09/2008 | 8.09   | 3.278 | 0     | 0     | 0     | 0       | 5              | MCGG21 Overcurrent |  |
| 11 | 12:42:04 | 12/09/2008 | 8.99   | 3.129 | 0     | 0     | 0     | 0       | 5              | MCGG21 Overcurrent |  |
| 12 | 12:42:16 | 12/09/2008 | 9.75   | 3.008 | 0     | 0     | 0     | 0       | 5              | MCGG21 Overcurrent |  |
| 13 | 12:42:21 | 12/09/2008 | 10.12  | 0.236 | 0     | 0     | 0     | 0       | 5              | MCGG21 Overcurrent |  |
| 14 | 12:42:27 | 12/09/2008 | 11.17  | 0.193 | 0     | 0     | 0     | 0       | 5              | MCGG21 Overcurrent |  |
| 15 | 12:42:31 | 12/09/2008 | 12.37  | 0.172 | 0     | 0     | 0     | 0       | 5              | MCGG21 Overcurrent |  |
| 16 |          |            |        |       |       |       |       |         |                |                    |  |

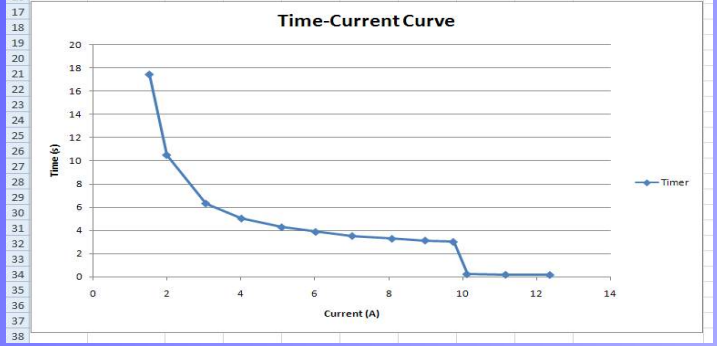

### **Directional Relay**

Connect your directional relay as the overcurrent relay, but connect the voltage coil to the auxiliary ac output. Link the ac output to the metering input for metering

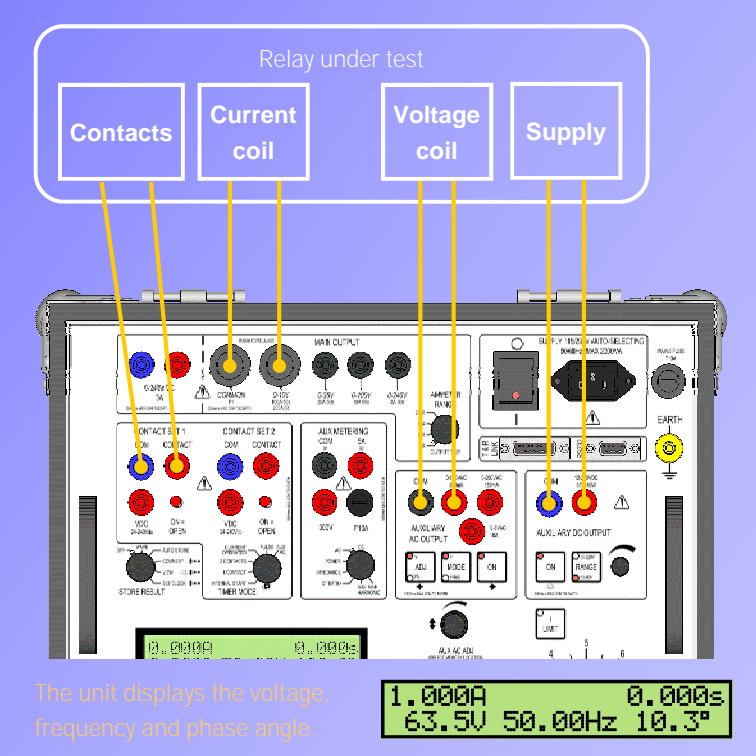

The aux ac adjust control first sets the voltage, and then when the ADJ button is pressed it switches to control the phase angle. If you plug in the memory key and select internal start timer mode, results will be stored whenever the timer stops or the main output is switched off.

#### For details of more applications, please visit our web site: www.trtest.com

Under and Over-voltage relays — Frequency relays — Check-sync relay — CT Mag Curves

### For full specification please refer to the 200ADM-P data sheet

Note: The information above may change at any time without prior notification. Please check that you have the most recent data on the product. T&R Test Equipment Ltd, 15-16 Woodbridge Meadows, Guildford, Surrey, GU1 1BJ, UK Tel: +44 (0)1483 207428 Fax: +44 (0)1483 511229 email: sales@trtest.com